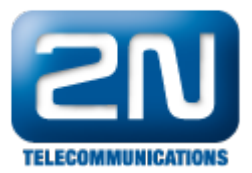

# 2N<sup>®</sup> Helios IP Mobile - Jak jej nastavit s 2N<sup>®</sup> Helios IP

Pokud chcete pro audio a video komunikaci s Vaším 2N® Helios IP používat tablet, můžete k tomuto účelu použít aplikaci 2N® Helios IP Mobile. Jak tyto dvě zařízení propojit, naleznete v návodu níže.

#### Požadavky:

Enhanced Video + Enhanced Integration licence nebo Gold licence

Tablet s integrovaným Android SIP stackem - SIP stack musí být povolen výrobcem tabletu během nahrávání operačního systému Android. Pokud jste schopni nalézt aplikaci 2N® Helios IP Mobile na Google Play a vidíte poznámku, že Vaše zařízení je kompatibilní, máte SIP stack povolen.

#### Nastavení 2N® Helios IP

V prvním kroku jděte do záložky Základní nastavení -> Tel. seznam a povolte jednu z uvedených pozic. Zde dále specifikujte Název pozice a 1. Číslo ve formátu "device:jméno\_zařízení" (v příkladu níže hipmobile).

Poznámka: Pokud máte ve Vašem 2N® Helios IP verzi firmwaru starší než 2.3, musíte v parametru Adresa počítače specifikovat IP adresu tabletu, na kterém aplikaci spouštíte.

| Informaço                       |                            |                                        |
|---------------------------------|----------------------------|----------------------------------------|
|                                 |                            | 6 7 8 9 10 Prejit na                   |
| Základní nastavení              |                            |                                        |
| <ul> <li>Tel. seznam</li> </ul> | Obecná nastavení           | Aktivace a deaktivace uživatele        |
| Profily                         | Povolení pozice: Ano 💌     | Aktivační kód:                         |
| <ul> <li>1. Spínač</li> </ul>   | Názov pozico: Tablat       |                                        |
| 2. Spínač                       | Nazev pozice.              | Deaktivachi kod:                       |
| <ul> <li>3. Spínač</li> </ul>   | E-Mail:                    | Aktuální stav: Aktivní <b>Aktuální</b> |
| • 4. Spínač                     | Telefonní čísla            |                                        |
| Další nastavení                 | 1. Číslo: device:hipmobile |                                        |
| Čtečka karet                    | Časový rozvrh: [nepoužito] | Uživatelské kódy spínačů               |
| Nástroje                        | Adresa počítače:           | Kód 1. spínače:                        |
|                                 | Skupinové volání: Ne       | Kód 2. spínače:                        |
|                                 | 2. Číslo:                  | Kód 3. spínače:                        |
|                                 | Časový rozvrh: [nepoužito] | ▼ Kód 4. spínače:                      |
|                                 | Adresa počítače:           |                                        |

#### Jak konfigurovat 2N® Helios IP intercom - FW verze 2.6 a vyšší

Konfigurace 2N® Helios IP interkomu je obdobná, jak je popsáno výše. V Menu Directory, Telefonní seznam povol te pozici a 1. Číslo ve formátu "device:jméno\_zařízení"

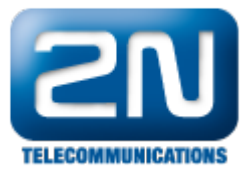

| ۲ | Directory 🥸                          | ≪ < 1 2 3 4 5 6 7 8 9 10 > » Number → Q                                                                                                    | ļ |
|---|--------------------------------------|----------------------------------------------------------------------------------------------------|---|
|   | Telefonní seznam →<br>Časové profily | <ul> <li>Pozice povolena</li> <li>Základní informace o uživateli ~         Jméno         E-Mail</li> <li>Telefonní čísla uživatele ~         1. číslo         Telefonní číslo</li></ul>      |   |
|   |                                      | Adresa Helios IP Eye<br>Volat ve skupině s následujícím číslem<br>2. číslo<br>Telefonní číslo<br>Časový profil [nepoužito]<br>Adresa Helios IP Eye<br>Volat ve skupině s následujícím číslem |   |

Pokud jste uživatele nastavili dle obrázku výše, přesuňte se do záložky Další nastavení -> Streaming a aktivujte RTSP server.

|                    | RTSP server:          |           | Nastavení video ko  | odeku            |
|--------------------|-----------------------|-----------|---------------------|------------------|
| unormace           | RTSP server:          | Zapnuto 💌 | Video kodek:        | H.264/MPEG-4 AVC |
| Základní nastavení | Povolená IP adresa 1: |           | Rozlišení videa:    | CIF (352x288)    |
| alší nastavení     | Povolená IP adresa 2: |           | Snímková frekvence: | 15 fps 💌         |
| Síť                | Povolená IP adresa 3: |           | Rychlost přenosu:   | 512 kbps 💌       |
| Datum a čas        | D ( TD d 4-           |           | Velikost paketů:    | 1400 B           |
| Nastavení SIP      | Povolena IP adresa 4: |           |                     |                  |
| Web server         | Přenos zvuku:         | Ano 💌     | QoS DSCP pro video: | 0                |
| Hlasitost          | <b>.</b>              |           |                     |                  |
| Kamera             | Prenos obrazu:        | Ano 💌     |                     |                  |
| Audio kodeky       | Povolení UDP unicast: | Ne 💌      |                     |                  |
| Video kodeky       |                       |           |                     |                  |
| Streaming          |                       |           |                     |                  |
| Onvif              | Nastavení 1PFG vid    | еа        |                     |                  |
| Aktualizace        |                       |           |                     |                  |
| Displej            | Anonymní přístup:     | Ne 💌      |                     |                  |
| Systémový log      | Aktivace hovorem:     | Ne 🔻      |                     |                  |
| E-Mail             |                       |           |                     |                  |
| Multicast          | Snímková frekvence:   | 5 fps 💌   |                     |                  |
| Automatizace       | JPEG kvalita:         | 85 💌      |                     |                  |
| Různé              |                       |           |                     |                  |

Jak konfigurovat 2N® Helios IP intercom - FW verze 2.6 a vyšší

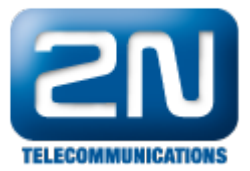

Konfigurace 2N® Helios IP interkomu je obdobná, jak je popsáno výše. V menu Služby, Streamování RTSP povolte RTSP server

| $\frown$               |                                                               |   |   |                                                                                                    | 211110105 1                                                                                                    |        | <br>0 0 0 |
|------------------------|---------------------------------------------------------------|---|---|----------------------------------------------------------------------------------------------------|----------------------------------------------------------------------------------------------------|--------|-----------|
| $( \mathbf{\bullet} )$ | Služby 🛠                                                      | ۲ | F | RTSP ONVIF JPEG Multicast                                                                                                    |                                                                                                    |        | <br>      |
| .lı                    | Telefon                                                       |   |   | Povolení RTSP serveru                                                                                                    |                                                                                                    |        |           |
| 2 <u>2</u> 5<br>K. K   | Streamování                                                   | > |   | Povolení streamování audia                                                                                                    |                                                                                                    |        |           |
|                        | E-Mail                                                        |   |   | Povolení streamování videa 💽                                                                                                    | <ul> <li>Image: A start of the start of the start of</li></ul> |        |           |
|                        | Automatizace<br>Uživatelské zvuky<br>Web Server<br>Audio test |   |   | Parametry videa ~<br>Video kodek<br>Rozlišení videa<br>Snímková frekvence<br>Přenosová rychlost<br>Autorizované IP adresy ><br>Nastavení kvality přenosu > | H.264<br>CIF (352x288)<br>15 fps<br>512 kbps                                                                                                    | v<br>v |           |
|                        |                                                               |   |   |                                                                                                    |                                                                                                    |        |           |

V dalším kroku se přesuňte do záložky Další nastavení -> Různé a změňte Způsob aktivace příchozích hovorů na "Automatický". Pro správnou funkčnost otevírání zámku povolte HTTP příkazy parametrem Řídit spínače pomocí http.

| Informaça                        | Odchozí hovory          |             |   | Nastavení tlačítek          |           |
|----------------------------------|-------------------------|-------------|---|-----------------------------|-----------|
|                                  | Omezení vyzvánění:      | 30          | s | Zavěšení tlačítkem #:       | Ne 💌      |
| Základní nastavení               | Omezení doby hovoru:    | 120         | 5 | Funkce stejného tlačítka:   | Zavěsit 💌 |
| Další nastavení                  | Omezení cyklů vytáčení: | 3           |   | Rychlá volba pomocí čísel:  | Ne 💌      |
| • Síť                            |                         |             |   | Limit stisku klávesy:       | 4 s       |
| • Datum a čas                    |                         |             |   | Doveloní rožimu telefon:    | No        |
| Nastavení SIP                    | Příchozí hovory         |             |   | Povoleni rezimu teleion:    |           |
| • Web server                     | Automatické vyzvednutí: | Ano         |   | Omezení délky čísla:        | 20        |
| • Hlasitost                      | Automaticke vyzvednati. | / 110       | _ | Kód cnínače bez notvrzení:  | Ne        |
| • Kamera                         | Způsob aktivace:        | Automatický | - | Kou spinace bez potvizeni.  |           |
| Audio kodeky                     | Aktivační kód:          |             |   |                             |           |
| Video kodeky                     |                         |             |   | Octatní nactavoní           |           |
| <ul> <li>Streaming</li> </ul>    |                         |             |   | Ostatili Hastavelli         |           |
| • Onvif                          |                         |             |   | Úroveň podsvětlení:         | 100% 💌    |
| <ul> <li>Aktualizace</li> </ul>  |                         |             |   | Ovládání čorvoná LED        | Vyoputo   |
| <ul> <li>Displej</li> </ul>      |                         |             |   |                             | vyphato   |
| Systémový log                    |                         |             |   | DHCP on/off tlačítky:       | Ano 💌     |
| • E-Mail                         |                         |             |   | Řídit spínače pomocí http:  | Ano 🔽     |
| <ul> <li>Multicast</li> </ul>    |                         |             |   | mare spinace pontoer intepr |           |
| <ul> <li>Automatizace</li> </ul> |                         |             |   |                             |           |
| <ul> <li>Různé</li> </ul>        |                         |             |   |                             |           |
| Čtečka karet                     |                         |             |   |                             |           |

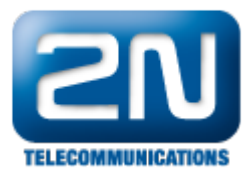

## Jak konfigurovat 2N® Helios IP intercom - FW verze 2.6 a vyšší

Konfigurace 2N® Helios IP interkomu je obdobná, jak je popsáno výše. V menu Služby,Telefon Hovory zvolte Automatické přijímání hovorů a poté v Menu Hardware, Spínače, Rozšířené povolte řízení spínačů pomocí HTTP

|                    |                   | ZIN HEIIOS IP VARIO CZ   EIN Odnia:           | ٦IC |
|--------------------|-------------------|-----------------------------------------------|-----|
| (  )               | Služby 🛠          |                                               |     |
| $\bigcirc$         |                   | SIP HOVORY Addio Video                        | _   |
|                    |                   |                                               |     |
|                    |                   | Příchozí hovory ~                             | 1   |
| (0)                | Telefon >         | Automaticky přijímat hovory 🗸                 |     |
| 20                 | Streamování       | Altivers housers Automoticles                 |     |
| 1                  | Streamovani       |                                               |     |
| $\sim$             | E-Mail            | Aktivační kód                                 |     |
|                    |                   |                                               | 1   |
|                    | Automatizace      | Oacnozi novory ~                              | 1   |
|                    | Uživatelské zvukv | Mavimální doba wyzvánění 32                   |     |
|                    | ozhatolsko zraky  |                                               |     |
|                    | Web Server        | Maximální doba hovoru [5]                     |     |
|                    |                   | Maximální počet cyklů volby 3                 |     |
|                    | Audio test        |                                               |     |
|                    |                   |                                               |     |
|                    |                   |                                               |     |
|                    |                   |                                               |     |
|                    |                   |                                               |     |
|                    |                   |                                               |     |
|                    |                   |                                               |     |
|                    |                   |                                               |     |
|                    |                   |                                               |     |
|                    |                   | ZIN HEIIOS IP VARIO CZ   EIN ODNIASI          | τ   |
|                    | Hardwara 📩        |                                               |     |
| $\mathbf{\bullet}$ |                   | Spínač 1 Spínač 2 Spínač 3 Spínač 4 Rozšířené | _   |
|                    |                   |                                               |     |
|                    |                   | Rozšířené nastavení ~                         | 1   |
| <b>(</b> -)        | Spínače >         | Řízení spínačů pomocí HTTP 🖌                  |     |
| -76                | Paproduktor       |                                               |     |
| 1 × ×              | Reproductor       | Legacy Switch Code 🗸                          |     |
|                    | Mikrofon          |                                               | 1   |
| Ö                  |                   |                                               |     |
|                    | Kamera            |                                               |     |
|                    | Klávesnice        |                                               |     |
|                    | Nuvesniee         |                                               |     |
|                    | Displej           |                                               |     |
|                    |                   |                                               |     |
|                    |                   |                                               |     |
|                    |                   |                                               |     |
|                    |                   |                                               |     |
|                    |                   |                                               |     |
|                    |                   |                                               |     |
|                    |                   |                                               |     |
|                    |                   |                                               |     |
|                    |                   |                                               |     |
|                    |                   |                                               |     |
|                    |                   |                                               |     |
|                    |                   |                                               |     |
|                    |                   |                                               |     |

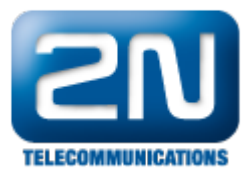

### Nastavení 2N® Helios IP Mobile

Připojte Váš tablet s aplikací 2N® Helios IP Mobile do stejné sítě jako 2N® Helios IP a aplikaci spusťte. Po spuštění aplikace automaticky prohledá síť a nalezené 2N zařízení zobrazí v záložce Available devices. Zde vyberte Váš vrátník a připojte se k němu.

Poznámka: na níže uvedených obrázcích je znázorněno nastavení jak pro Android zařízení, tak i pro iOS zařízení.

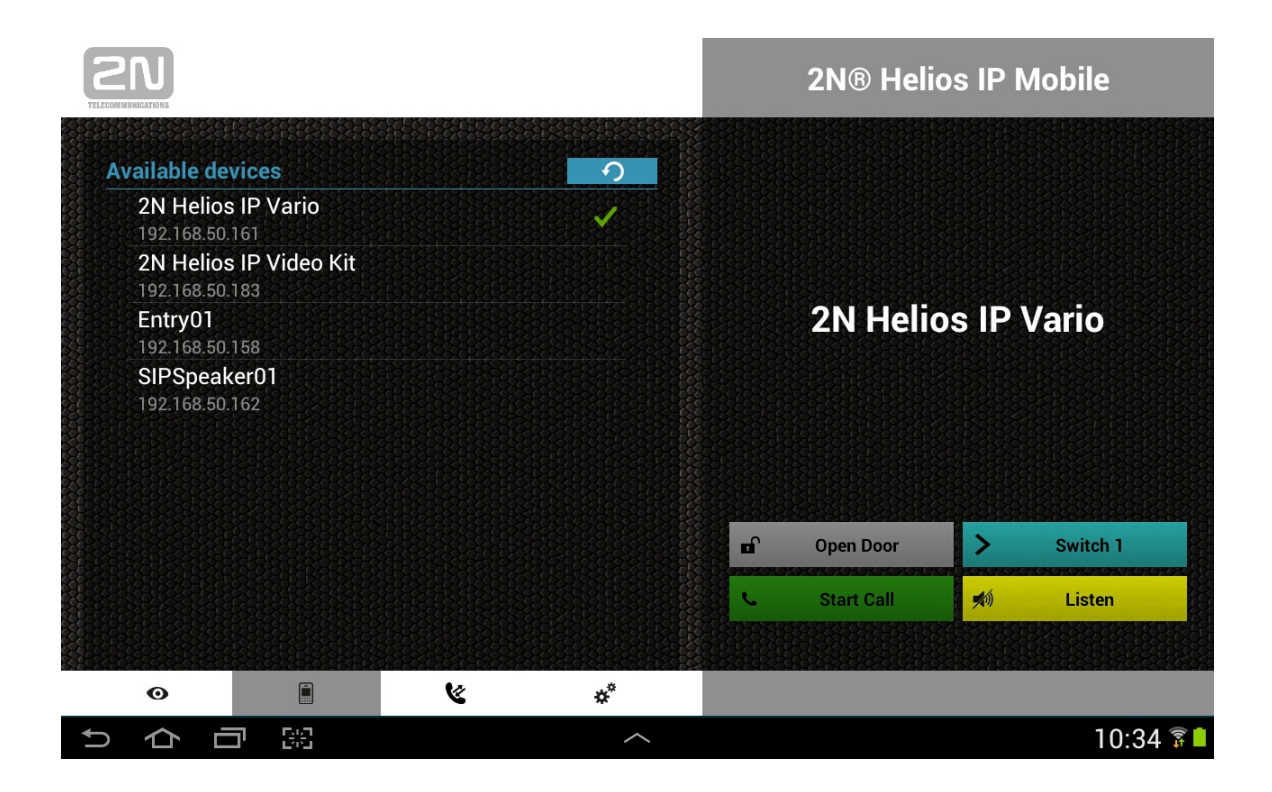

Po připojení se přesuňte do záložky Settings a do parametru Device name uveďte "hipmobile" (název, který jsme uvedli při nastavování 2N® Helios IP). Pokud zde neuvedete správné jméno, nebudete schopni přijímat hovory z 2 N® Helios IP!

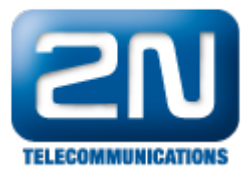

|                 | 1919/010101010101010101 | 20202020202020202020 |        |          | 2N® Heli   | os IP       | Mobile   |  |
|-----------------|-------------------------|----------------------|--------|----------|------------|-------------|----------|--|
| Settings        |                         |                      |        |          |            |             |          |  |
| General Setting | s<br>Name               |                      |        |          |            |             |          |  |
| hipmobile       |                         |                      |        |          | 2N Heli    | os IP       | Vario    |  |
|                 |                         |                      |        |          |            |             |          |  |
|                 |                         |                      |        | <b>n</b> | Open Door  | >           | Switch 1 |  |
|                 |                         |                      |        | e        | Start Call | <b>#</b> 1) | Listen   |  |
|                 |                         |                      |        |          |            |             |          |  |
| Ø               |                         | لا                   | ¢*     |          |            |             |          |  |
|                 | <b>T</b> 52             |                      | $\sim$ |          |            |             | □ 10·34  |  |

Téměř stejné nastavení je (v sekci Nastavení) i pro iOS zařízení (tablety a mobilní telefony). Na následujícím obrázku je znázorněno, jak nastavit Device Name "hipmobile" v aplikaci pro iOS.

| iPad ᅙ |               | 12:42                  | 98% 🔳     |
|--------|---------------|------------------------|-----------|
|        | Nastavení     | HeliosIOS              |           |
|        | Game Center   | ABOUT                  |           |
| y      | Twitter       | Version                | 1.0.0.1.9 |
| f      | Facebook      | DEVICE SETTINGS        |           |
| ••     | Flickr        | Device name: hipmobile |           |
| V      | Vimeo         | MICROPHONE SENSITIVITY |           |
| ß      | Adobe Reader  |                        | 0         |
| =      | Fusion Stream |                        |           |
|        | Galileo       |                        |           |
| M      | Gmail         |                        |           |
| ۲      | HeliosIOS     |                        |           |
| Imo    | imo.im        |                        |           |
| DNES   | MF DNES       |                        |           |
| 6      | Skype         |                        |           |
| -      | Tuneln Radio  |                        |           |
|        |               |                        |           |

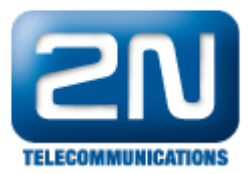

Nyní je vše správně nastaveno a můžete použít Váš tablet pro zobrazení videa a volání z/na interkom 2N® Helios IP.

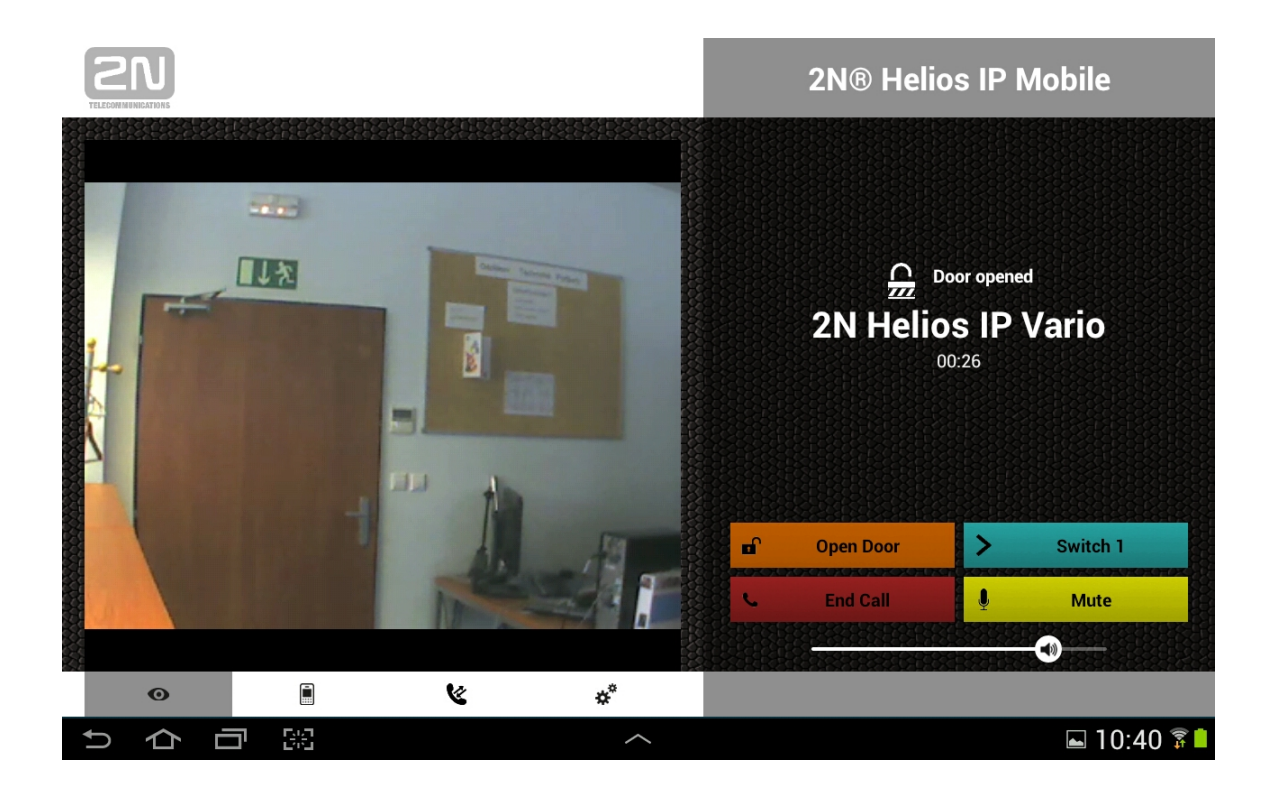

Další informace: Dveřní & Bezpečnostní interkomy (oficiální stránky 2N)